# NCBI Entrez Direct / E-utilities

Pakiet NCBI Entrez Direct umożliwia dostęp do baz danych serwisu NCBI przy użyciu wiersza poleceń.

## Zad. 1

W terminalu wpisz polecenie z pakietu NCBI Entrez Direct: einfo -dbs

- 1. Ile baz danych jest obsługiwanych przez pakiet (połącz polecenie z odpowiednim poleceniem Linuxa)?
- 2. Wyświetl informacje o nukleotydowej bazie danych: einfo -db nucleotide
  - Jak nazywa się format danych, który otrzymałe/aś?
  - Ile sekwencji znajduje się w bazie nukleotydowej (`<Count>`)?

3. Ile artykułów znajduje się w bazie PubMed?

## Zad. 2

W przeglądarce internetowej otwórz stronę NCBI, wybierz bazę `Protein` i przejdź do zaawansowanego wyszukiwania

(`Advanced`). Utwórz zapytanie w celu znalezienia wszystkich białek kodowanych przez gen o nazwie `TNRC6A` pochodzących z człowieka i bazy danych RefSeq.

1. Podaj użyte zapytanie (pole `Search details`).

2. Ile rekordów znaleziono?

## Zad. 3

W terminalu uruchom poniższe polecenie.

esearch -db protein -query "TNRC6A[Gene Name] AND Homo sapiens[Organism] AND refseq[Filter]"

1. Ile rekordów znaleziono?

2. Uruchom poniższe polecenia i odpowiedz do czego służy polecenie `xtract`.

esearch -db protein -query "TNRC6A[Gene Name] AND Homo sapiens[Organism] AND refseq[Filter]" | xtract -outline

esearch -db protein -query "TNRC6A[Gene Name] AND Homo sapiens[Organism] AND refseq[Filter]" | xtract -pattern ENTREZ\_DIRECT -element Count

## Zad. 4

Uruchom poniższe polecenie.

esearch -db protein -query "TNRC6A[Gene Name] AND Homo sapiens[Organism] AND refseq[Filter]" | efetch -format fasta

1. Do czego służy polecenie 'efetch'?

2. Zmodyfikuj polecenie, aby wyświetlić sekwencje w formacie GenBank (skorzystaj z `efetch -help`).

## Zad. 5

Korzystając z poleceń 'esearch' i 'efetch' wyszukaj sekwencje białkowe w formacie FASTA, które mają w tytule rekordu wyraz 'caspase' i pochodzą z *Bacillus subtilis*.

1. Ile białek znaleziono?

2. Podaj użyte polecenie.

## Zad. 6

Korzystając z poleceń `esearch` i `efetch` przeszukaj nukleotydową bazę i wyświetl w formacie GenBank wszystkie cząsteczki mRNA ludzkiego genu o nazwie TNRC6A pochodzące z bazy RefSeq. Jeżeli nie masz pewności jak utworzyć zapytania do bazy NCBI, przećwicz je najpierw w przeglądarce internetowej.

1. Ile sekwencji znaleziono?

2. Podaj użyte polecenie.

## Zad. 7

Przy użyciu poleceń Linuxa zmodyfikuj polecenie z poprzedniego zadania, aby odpowiedzieć na następujące pytania:

1. Na którym chromosomie znajdują się znalezione geny?

2. Jaka jest łączna liczba egzonów we wszystkich znalezionych sekwencjach?

3. Wyświetl linie rekordów zaczynające się od 'LOCUS' i uszereguj je ze względu na malejącą długość sekwencji.

| LOCUS | XM_024450231 | 8606 bp | mRNA | linear | PRI 28-FEB-2021 |
|-------|--------------|---------|------|--------|-----------------|
| LOCUS | XM_017023145 | 8537 bp | mRNA | linear | PRI 28-FEB-2021 |
| LOCUS | NM_001351850 | 8506 bp | mRNA | linear | PRI 19-FEB-2021 |

4. Wyświetl listę niepowtarzających się identyfikatorów do bazy PubMed. PUBMED 11950943

| PUBMED | 12831532 |
|--------|----------|
| PUBMED | 13130130 |

## Zad. 8

Uruchom poniższe dwa polecenia:

esearch -db nucleotide -query "TNRC6A[Gene Name] AND Homo sapiens[Organism] AND refseq[Filter] AND mrna[Filter]" | efetch -format docsum

esearch -db nucleotide -query "TNRC6A[Gene Name] AND Homo sapiens[Organism] AND refseq[Filter] AND mrna[Filter]" | efetch -format docsum | xtract -outline

Następnie zmodyfikuj drugie polecenie, aby uzyskać poniższe wyniki:

| NM_014494    | 8491 | mRNA | linear | human | 2021/04/15 |
|--------------|------|------|--------|-------|------------|
| XM_017023152 | 6771 | mRNA | linear | human | 2021/02/28 |
| XM_024450233 | 6828 | mRNA | linear | human | 2021/02/28 |
|              |      |      |        |       |            |

## Zad. 9

Przy pomocy narzędzi 'esearch', 'efetch', 'xtract' i 'sort' utwórz jedno polecenie, które wyszuka w bazie 'gene' wszystkie geny o nazwie BRCA2 u naczelnych, tak aby wyświetlić poniższą listę (tj. identyfikator, nazwa genu, organizm) uszeregowaną ze wzgledu na nazwe organizmu.

| 01        | 1 0   |                    |
|-----------|-------|--------------------|
| 105726195 | BRCA2 | Aotus nancymaae    |
| 100397509 | BRCA2 | Callithrix jacchus |
| 103267329 | BRCA2 | Carlito syrichta   |
| 108310783 | BRCA2 | Cebus imitator     |
| 105587897 | BRCA2 | Cercocebus atys    |

## Zad. 10

Skorzystaj z polecenia 'efetch' wyświetlające sekwencje FASTA o numerach dostępu: NP\_476567 i NP\_476565 ('efetch -h').

## Zad. 11

Wyświetl abstrakty artykułów bazy PubMed dotyczących schizofrenii i opublikowanych w ciągu ostatnich 30 dni. Podaj użyte polecenie. <u>Wskazówka:</u> Ograniczenie wyników ze względu na czas opublikowania umożliwi polecenie <u>efilter</u>.

1. Ile artykułów znaleziono?

2. Podaj użyte polecenie.

## Zad. 12

Korzystając z narzędzia <u>elink</u> wyszukaj wszystkie sekwencje białkowe, o których mowa w artykułach o schizofrenii z ostatnich 30 dni. Podaj użyte polecenie oraz liczbę sekwencji.

## Zad. 13

Podaj polecenie 'efetch', które wyświetli abstrakty trzech artykułów o identyfikatorach PubMed: 24102982, 21171099, 17150207.

## Zad. 14 (Python dla chętnych)

Pobierz plik <u>http://www.combio.pl/files/vertebrates.txt</u>. Napisz skrypt, który dla każdego organizmu z pliku wyszuka (korzystając z Entrez Direct) sekwencje białkowe genu TNRC6A z bazy RefSeq. Znalezione sekwencje w obrębie organizmu powinny zostać zapisane w osobnym pliku tekstowym w formacie FASTA. Na przykład, sekwencje białkowe TNRC6A dla organizmu *Mus musculus* powinny zostać zapisane w pliku `mus\_musculus.fasta`. Uwzględnij w skrypcie sugestię NCBI, aby nie przekraczać trzech zapytań do bazy w ciągu 1 sekundy.